## Beseitigung der fehlerhaften Makrozuweisung in der Tabelle Klasse 4 der Dateien *Punktabellen\_GS-LA.xls* und *Punkttabellen GS\_LA-97V2.xls*

- 1. Öffnen Sie die Datei *Punkttabellen\_GS-LA.xls*
- 2. Wählen Sie die Tabelle *Klasse 4* aus!
- 3. Klicken Sie mit der linken Maustaste auf das Menü *Extras*, wählen Sie dort den

Befehl Schutz und nachfolgend Blattschutz aufheben... aus (linke Maustaste!).

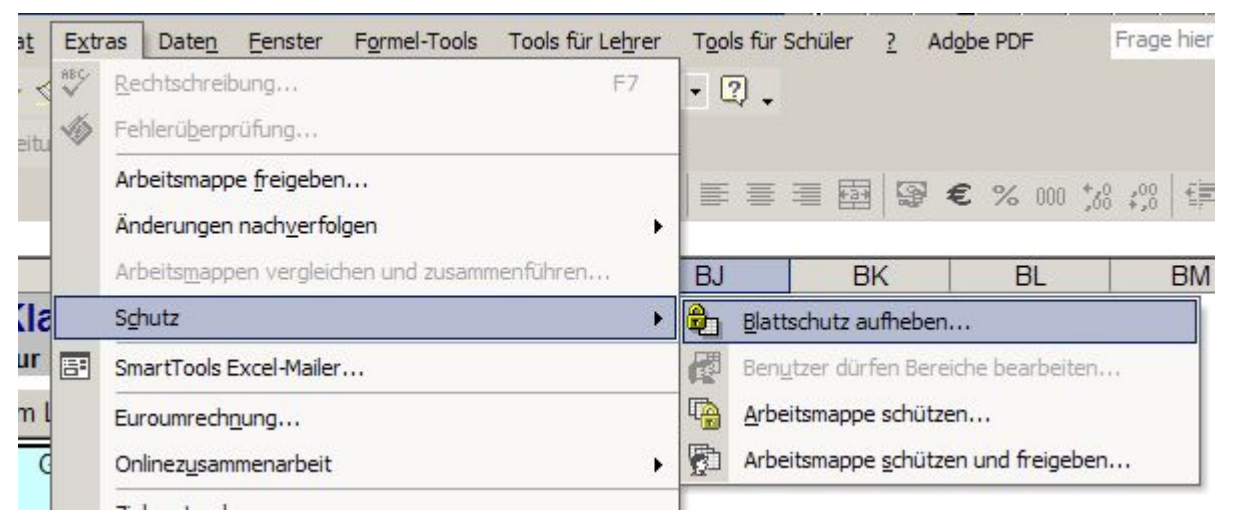

4. Klicken Sie nun mit der rechten Maustaste auf den Button *Platzierung*!

| Platzierun |     | X  | X Ausschneiden                                               |        | Loschen           |  |
|------------|-----|----|--------------------------------------------------------------|--------|-------------------|--|
|            | Nam |    | <br>Kopieren<br>Einfügen                                     |        | Geburts-<br>datum |  |
| fd. Nr     |     |    | Text <u>b</u> earbeiten                                      |        | -                 |  |
|            |     |    | <u>G</u> ruppierung<br>Reihen <u>f</u> olge                  | )<br>} |                   |  |
| 1          |     | 84 | Makro <u>z</u> uweisen<br>Ste <u>u</u> erelement formatieren |        |                   |  |

5. Wählen Sie den Befehl Makro zuweisen... mit der linken Maustaste aus!

| Platzi<br>.'N 'PJ | ierung e<br>Name |    | Ausschnei <u>d</u> en<br>Kopieren<br>Einfügen<br>Text <u>b</u> earbeiten | n Li | burts-<br>atum |
|-------------------|------------------|----|--------------------------------------------------------------------------|------|----------------|
|                   |                  |    | <u>G</u> ruppierung<br>Reihen <u>f</u> olge                              | *    |                |
| 1                 |                  |    | Makro zuweisen                                                           |      |                |
| 2                 |                  | 89 | Steuerelement formatieren                                                |      |                |
| 3                 |                  |    |                                                                          | -    | £              |

6. Wählen Sie aus der erscheinenden Box das Makro *Umschalten\_Platzierung4* aus und bestätigen Sie mit *OK*!

|                                                                                   | -  |                    |
|-----------------------------------------------------------------------------------|----|--------------------|
| Umschalten_Platzierung4                                                           | ОК |                    |
| Platzierung_Disziplin9<br>Platzierung_Disziplin9_ausblenden<br>Platzierung_Gesamt |    | Abbrechen          |
| Platzierungen_ausblenden<br>Schutz                                                |    | <u>B</u> earbeiten |
| Sortieren_Itd_Nr<br>Umschalten_Platzierung3<br>Umschalten_Platzierung4            |    | Aufzeichnen,       |
| Wettkampfdaten_loeschen<br>Zum_Loeschen<br>Zurueck_Klasse3                        |    |                    |
| Zurueck_Klasse4                                                                   | -  |                    |
| Alle offenen Arbeitsmappen                                                        | -  |                    |
| Beschreibung                                                                      |    |                    |

7. Wählen Sie im Menü *Extras* (linke Maustaste) den Befehl *Schutz* und nachfolgend

## Blatt schützen...!

| Extr | as Daten <u>F</u> enster Formel-Tools Tools für Lehrer      | Too                   | ls für Schüler <u>?</u>             | Adol   | be PDF                   | Frage hie |  |
|------|-------------------------------------------------------------|-----------------------|-------------------------------------|--------|--------------------------|-----------|--|
| ABC- | Rechtschreibung F7<br>Fehlerüberprüfung                     | • (                   | 긴 •                                 |        |                          |           |  |
|      | Arbeitsmappe freigeben<br>Änderungen nach <u>v</u> erfolgen |                       |                                     | 9€     | <b>%</b> 000 <b>*</b> ,8 | 408   €)  |  |
|      | Arbeitsmappen vergieichen und zusammentunren                | BJ                    | BK                                  |        | BL                       | BIV       |  |
|      | Schutz +                                                    | <b>B</b>              | Blatt schützen                      | 5      |                          |           |  |
| ==   | SmartTools Excel-Mailer                                     |                       | Benutzer dürfen Bereiche bearbeiten |        |                          |           |  |
| L    | Euroumrechnung                                              | Arbeitsmappe schützen |                                     |        |                          |           |  |
|      | Onlinez <u>u</u> sammenarbeit                               | 5                     | Arbeitsmappe se                     | hützen | und freigeben            |           |  |

8. Bestätigen Sie im sich öffnenden Fenster die Einstellungen mit OK!

| Blatt schützen                                       | ? ×                  |
|------------------------------------------------------|----------------------|
| ☑ Arbeitsblatt und Inhalt gesperrter Zellen schü     | itzen                |
| Kennwort zum Aufheben des Blattschutzes:             |                      |
|                                                      |                      |
|                                                      |                      |
| Alle Benutzer dieses Arbeitsblattes dürfen:          | Blatt schützen       |
| <ul> <li>Vicht gesperrte Zellen auswählen</li> </ul> | Im Blatt schützen    |
| Zellen formatieren                                   | ✓ Inhalte            |
| Zeilen formatieren                                   | ✓ Objekte            |
| Spalten einfügen                                     | Szenarien            |
| Hyperlinks einfügen                                  |                      |
| Zeilen löschen                                       | Kennwort (optional): |
|                                                      |                      |
| OK Abbrech                                           | en OK Abbrechen      |
|                                                      |                      |

Excel XP / 2003

Excel 97 / 2000

9. Testen Sie nunmehr, ob die Erstellung der Platzierung möglich ist durch Anklicken des entsprechenden Buttons!

## Herzlichen Glückwunsch! Sie haben den Fehler erfolgreich beseitigt!

Eine berichtigte Version dieser Tabelle können Sie von der Seite <u>www.sporttabellen.de.vu</u> herunterladen.

Anfragen und Hinweise zu dieser Beschreibung an:

Uwe Hempel 16. Schule – Mittelschule der Stadt Leipzig Konradstraße 67 **04315 Leipzig** Tel.: 0341 6865780 Fax: 0341 68657824 Email: schule@info-uh.de